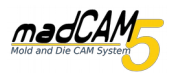

Falls der Computer auf dem Sie madCAM 5 installieren über eine Anbindung an das Internet verfügt, können Sie madCAM ganz einfach automatisch lizenzieren.

Gehen Sie dazu bitte wie folgt vor:

- 1. Installieren Sie madCAM auf dem Computer auf dem Sie es verwenden möchten.
- 2. Öffnen Sie Rhino und klicken Sie in der madCAM Werkzeugleiste auf 🥨

| Algemein Maschine 2D Optionen Lizenz |
|--------------------------------------|
| Status                               |
| Indi                                 |
|                                      |
| Versions-Information                 |
| Update suchen                        |
| Lizenz eingeben                      |
| USB Fingerprint                      |
| Netzwerk-Server-                     |
|                                      |
| OK Abbrechen                         |

3. Es öffnen sich die madCAM Optionen, wählen Sie den Reiter Lizenz und klicken Sie auf **Lizenz eingeben.** 

| Geben Sie Ihre madCAM-Lizenz ein.     |
|---------------------------------------|
| USB Fingerabdruck (Optional): ???-??? |
| Meinen Lizenzschlüssel installieren.  |
| Erstelle meinen eigenen USB Dongle.   |
| Benutzername:<br>Ihr Name             |
| Firma:                                |
| Ihre Firma                            |
| Schlüssel:                            |
| Ihr Lizenzschlüssel                   |
| OK Abbrechen                          |

4. Es öffnet sich ein Fenster in dem Sie– Ihren Benutzernamen, Ihre Firma und Ihren Lizenzschlüssel eingeben.

Klicken Sie anschließend auf OK

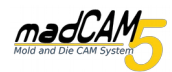

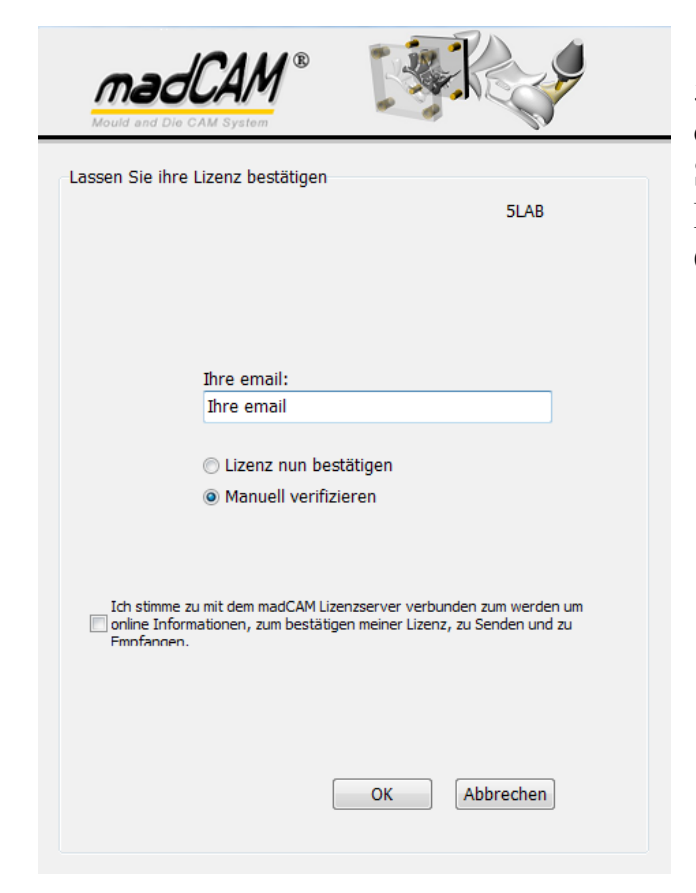

5. Nachdem Sie auf OK geklickt haben öffnet sich ein neues Fenster. Hier geben Sie Ihre Email Adresse ein und wählen **Manuel verifizieren,** klicken Sie dann auf **OK** 

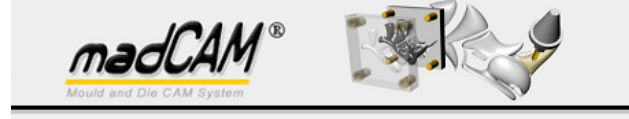

Die Lizenz von einem anderen Computer bestätigen

Um ihre Lizenz zu bestätigen, besuchen Sie bitte auf einem Computer mit Internetverbindung die Adresse http://madcamcnc.com/validate/ Geben Sie ihre Seriennummer und Lizenzschlüssel ein, Sie werden dann einen Bestätigungscode per Email erhalten, diesen geben Sie dann hier ein.

| Seriennummer: |  |
|---------------|--|
|               |  |
|               |  |

| izenzschlüssel:     |                     |   |
|---------------------|---------------------|---|
|                     |                     |   |
| Geben Sie Ihren Bes | stätigungscode ein: | _ |
|                     |                     |   |
|                     |                     |   |
|                     |                     |   |
|                     |                     |   |
|                     | OK Abbrechen        |   |
|                     |                     |   |

6. Aus diesem Fenster notieren Sie sich bitte Seriennummer und Lizenzschlüssel. Dieses Fenster bitte nicht schließen.

## Achtung!!!

Die Seriennummer ist abhängig von ihrem Computer, sie wird anhand der verbauten Hardware und anderen Faktoren erzeugt. Diese Nummer ist auf jedem Computer anders und kann nur genau für diesen Computer verwendet werden.

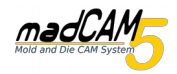

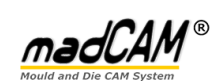

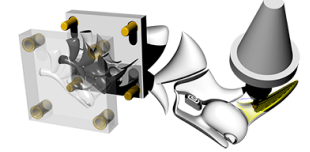

Validate

Validate

| enter your e man address, senar namber and Eicense key. |   |
|---------------------------------------------------------|---|
| E-mail:                                                 |   |
| Ihre Email                                              |   |
| Serial Number:                                          |   |
| Ihre Seriennummer                                       |   |
| License Key:                                            |   |
| Ihr Lizenzschlüssel                                     | × |

7. Besuchen Sie mit einem Computer mit Internetanbindung die Internetseite http://madcamenc.com/validate/ Geben Sie dort Ihre Email, Ihre zuvor ausgegebene Seriennummer und Ihren Lizenzschlüssel ein.

Klicken Sie anschließend auf Next

8. Sie erhalten direkt Ihren Bestätigungscode, diesen bitte Notieren.

| Die Lizenz von einem anderen Computer bestätigen                                                                                                    |
|----------------------------------------------------------------------------------------------------|
| Um ihre Lizenz zu bestätigen, besuchen Sie bitte auf einem<br>Computer mit Internetverbindung die Adresse<br>http://madcamcnc.com/validate/ Geben Sie ihre Seriennummer und<br>Lizenzschlüssel ein, Sie werden dann einen Bestätigungscode per<br>Email erhalten, diesen geben Sie dann hier ein. |
| Seriennummer:                                                                                                    |
| Lizenzschlüssel:                                                                                                    |
| Geben Sie ähren Bestätigungscode ein:                                                                                                    |
|                                                                                                    |
| OK Abbrechen                                                                                                    |
|                                                                                                    |

9. Wieder zurück an dem Computer auf dem madCAM installiert ist geben Sie bitte in dem Fenster aus Schritt 5 Ihren Bestätigungscode ein.

Anschließend klicken Sie auf OK

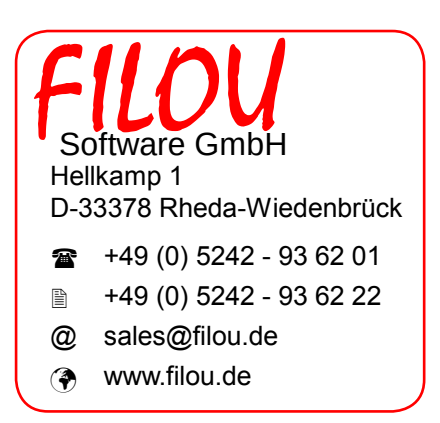